# 2018/10/24

Wednesday, October 24, 2018 11:35 AM

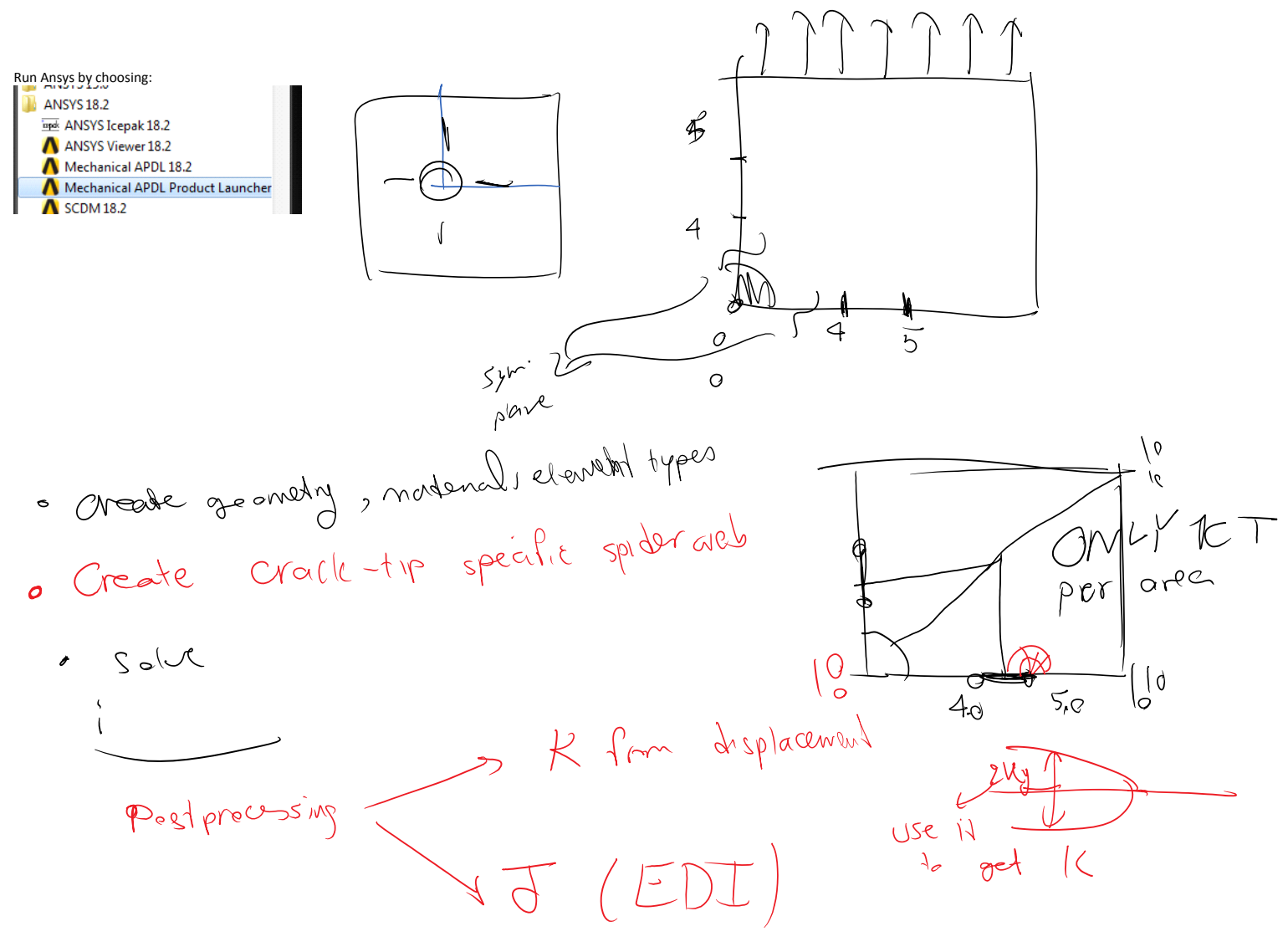

so tell Asys that this is a crock tip

& want to mak it as f

Each crack tip must be in one area, that's why we broke the geometry as follows:

S want to meh it as

Creating the areas (that will be meshed by FEs later)

| Modeling           |  |
|--------------------|--|
| Create             |  |
| Keypoints          |  |
|                    |  |
| □ Areas            |  |
| □ Arbitrary        |  |
| Through KPs        |  |
| P Overlaid on Area |  |
|                    |  |
| V D., Obtanta a    |  |

### Adding element type

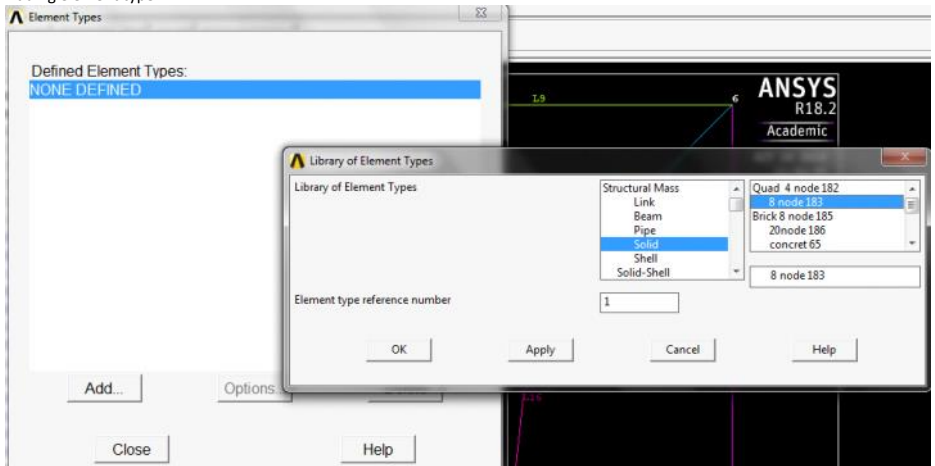

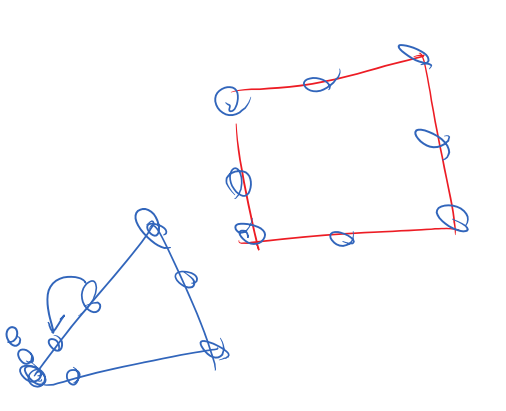

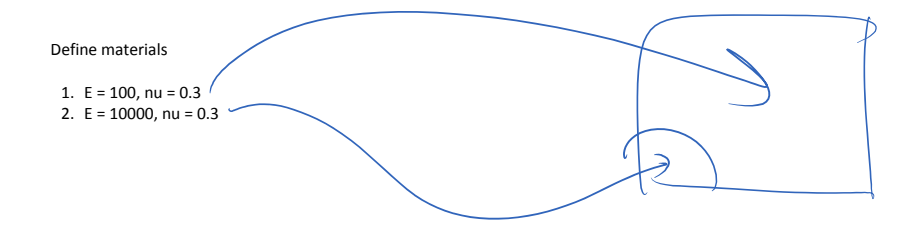

Creating concentrated KPs for rozet meshes around CTs

| Meshing                          |                                                                                                    |                       |
|----------------------------------|----------------------------------------------------------------------------------------------------|-----------------------|
| Mesh Attributes                  |                                                                                                    |                       |
| MeshTool                         |                                                                                                    |                       |
| Bize Cntrls                      |                                                                                                    |                       |
| SmartSize                        |                                                                                                    |                       |
| ManualSize                       |                                                                                                    |                       |
| H Concentrat KPs                 |                                                                                                    |                       |
|                                  |                                                                                                    |                       |
|                                  |                                                                                                    |                       |
| A Concentration Keypoint         |                                                                                                    | X                     |
| [KSCON] Concentration Keypoint   |                                                                                                    |                       |
| NPT Keypoint for concentration   | 3                                                                                                    | 1                     |
| DELR Radius of 1st row of elems  | 0.1                                                                                                    | j                     |
| RRAT Radius ratio (2nd row/1st)  | 0.5                                                                                                    | ĺ                     |
| NTHET No of elems around circumf | 16                                                                                                    | ĺ                     |
| KCTIP midside node position      | Skewed 1/4r                                                                                                    |                       |
|                                  | (hereite and hereite and herei | and the second second |
|                                  | 11                                                                                                    |                       |
| OK Apply                         | Cancel                                                                                                    | Help                  |
|                                  |                                                                                                    |                       |

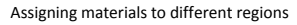

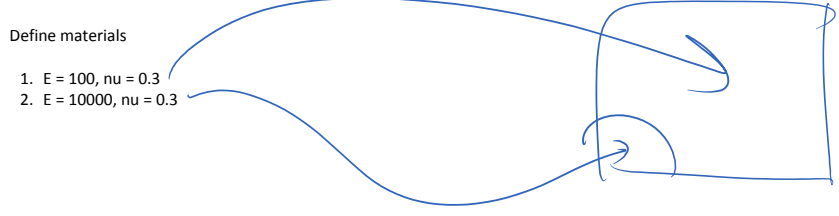

Assign materials by:

| I | Mesh Attributes |
|---|-----------------|
|   | Default Attribe |
|   | All Keypoints   |
|   | Picked KPs      |
|   | All Lines       |
|   | Picked Lines    |
|   | All Areas       |
|   | Picked Areas    |

Better to do everything before the actual meshing

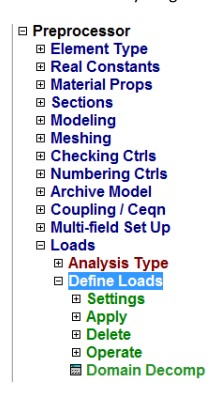

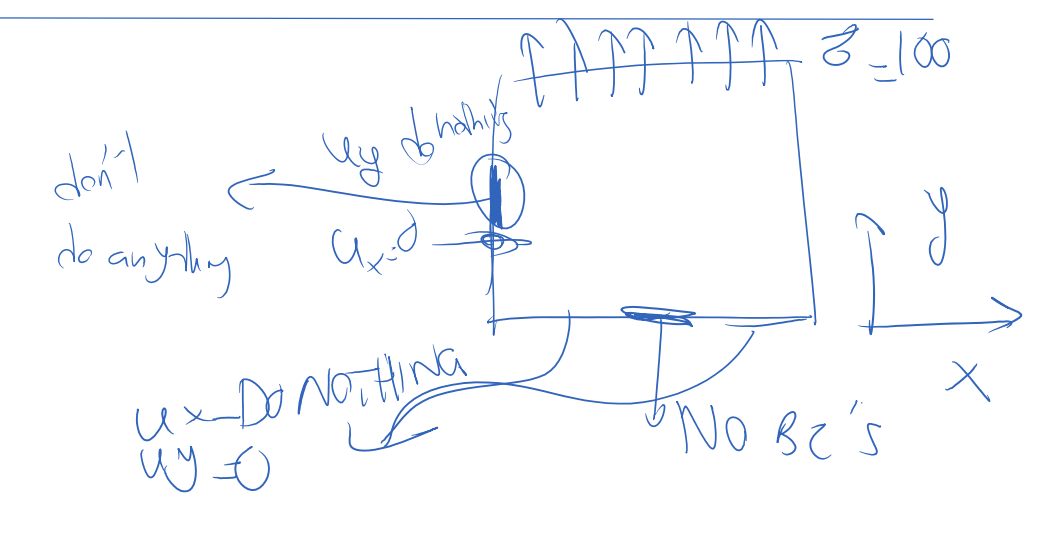

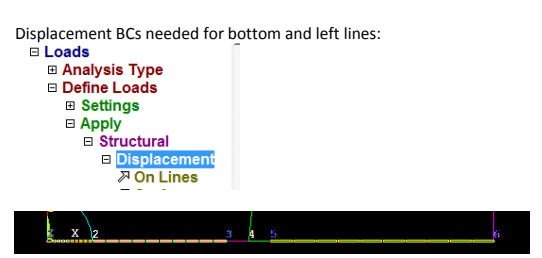

Load on the top surface I hads Analysis Type Define Loads Settings Apply Structural Displacement Pressure A On Lines

Meshing the domain:

Eile Select List Plot PlotCtrls WorkPlane Parameters Macro MenuCtrls Help MeshTool 🗅 🛎 🖬 🚳 🖉 🐒 📰 🔹 🗿 🔁 💌 Element Attributes: Toolbar Global ▼ Set Main Menu ۲ ANSYS R18.2 Preferences LINES 🔽 Smart Size Preprocessor
 Element Type TYPE NUM Academic ٩ Fine 5 OCT 24 2018 12:03:39 Size Controls Sections
 Modeling Global Set Meshing
Mesh Attributes
MeshTool Areas Set Lines Set

٠

Coarse

Clear

Clear

Clear

See the mesh around the crack tips:

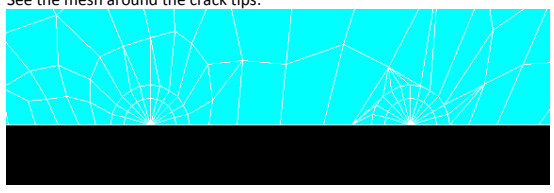

Solution of the problem:

Solution Analysis Type ■ Define Loads
 ■ Load Step Opt: B SE Managemer
 B Results Trackir Solve
 Gurrent

From LS File

Checking the solution by contour plots

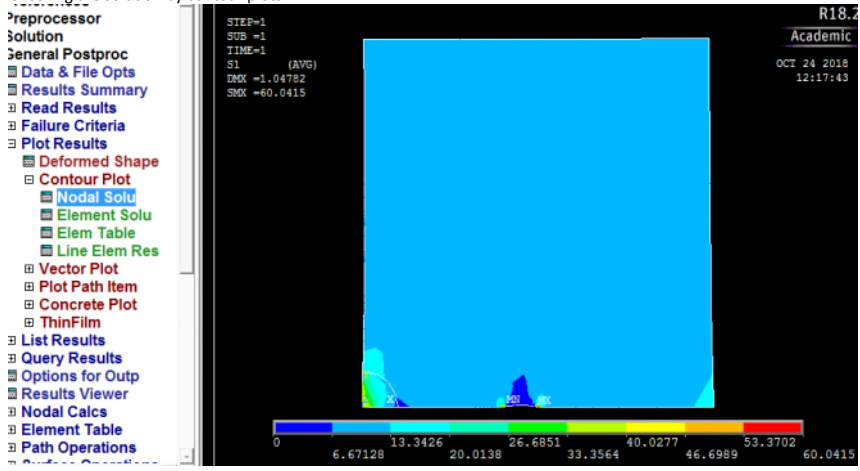

Now that we have the solution, we want to calculate K from displacements behind the crack tip:

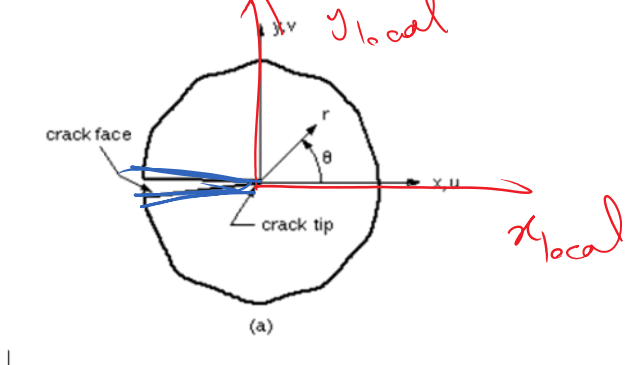

Figure 2) Crack coordinate systems for 2-D model

#### a. Defining a local coordinate system

Defining the coordinate system by nodes:

| ect List Plot PlotCtrls   | WorkPlane Parameters                                                                           | Macro |  |  |
|---------------------------|------------------------------------------------------------------------------------------------|-------|--|--|
| 1 <b>7</b> 4 4 <b>9 2</b> | Display Working Plane<br>Show WP Status<br>WP Settings                                         |       |  |  |
| IN RESUM_DB QUIT          | Offset WP by Increments<br>Offset WP to Align WP with Change Active CS to Change Display CS to |       |  |  |
| ocessor                   |                                                                                                |       |  |  |
| Create Local CS           | At WP Origin<br>By 3 Keypoints +                                                               | ems 🔸 |  |  |
| Move Singularity          | At Specified Loc +                                                                             |       |  |  |

Local coordinate system is defined as:

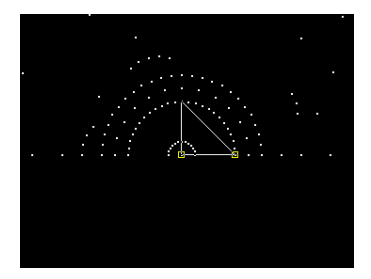

## Local coordinate system 11 is defined:

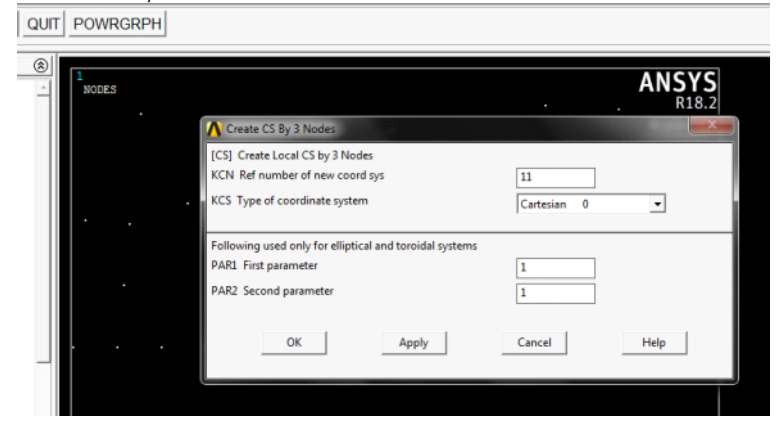

Change the coordinate system to local coordinate system we defined:  ${\sf csys}, 11$ 

Changing the coordinate system where the results are provided at:  $\mathsf{rsys},\!\mathsf{11}$ 

#### b. We deine a path on which the calculation of SIF is done

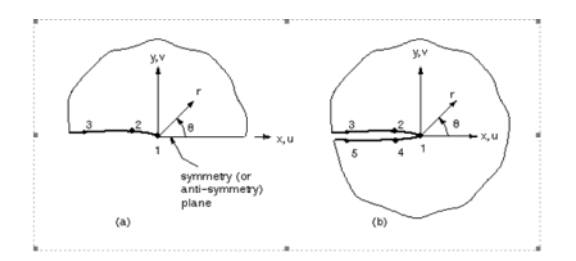

We do this process by defining a path:

| Defining a path by nodes: |
|---------------------------|
| General Postproc          |
| Data & File Opts          |
| Results Summary           |
| Read Results              |
| Failure Criteria          |
| Plot Results              |
| List Results              |
| Query Results             |
| Options for Outp          |
| Results Viewer            |
| Nodal Calcs               |
| Element Table             |
| Path Operations           |
| Define Path               |
| P By Nodes                |

Choose 3 or 5 points needed, name it something you'll remember

| General Postproc |
|------------------|
| Data & File Opts |
| Results Summary  |
| Read Results     |
| Eailure Criteria |
| Plot Results     |
| List Results     |
| Query Results    |
| Options for Outp |
| Results Viewer   |
| Nodal Calcs      |
| Element Table    |
| Path Operations  |
| Define Path      |
| P By Nodes       |
|                  |

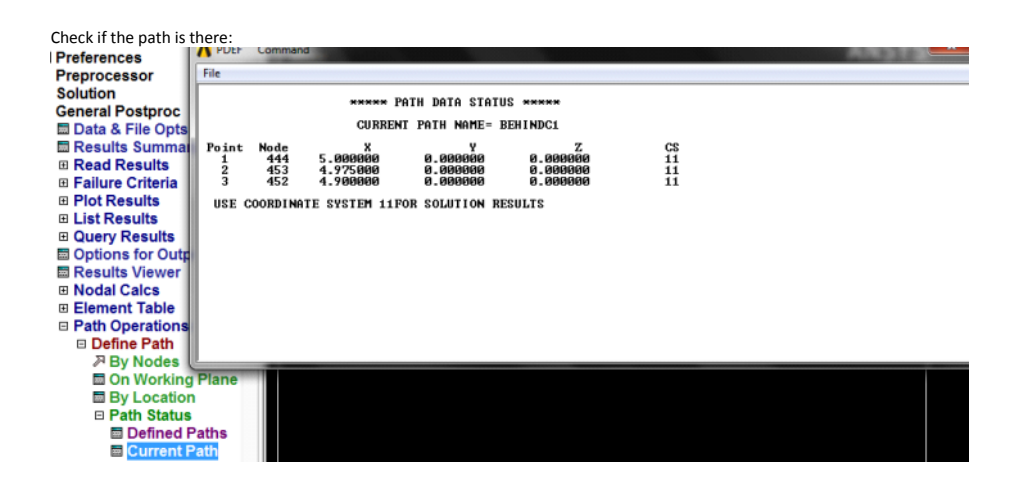

To calculate SIF:

The logic behind calculation of SIF:

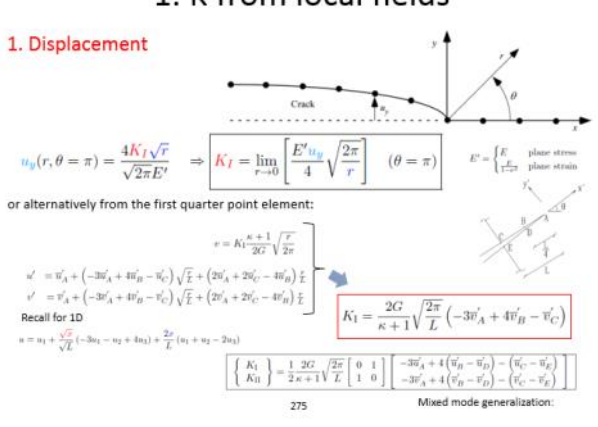

# 1. K from local fields

Select List Plot PlotCtrls WorkPlane Parameters Macro N Leile at at at an Display Working Dispo -

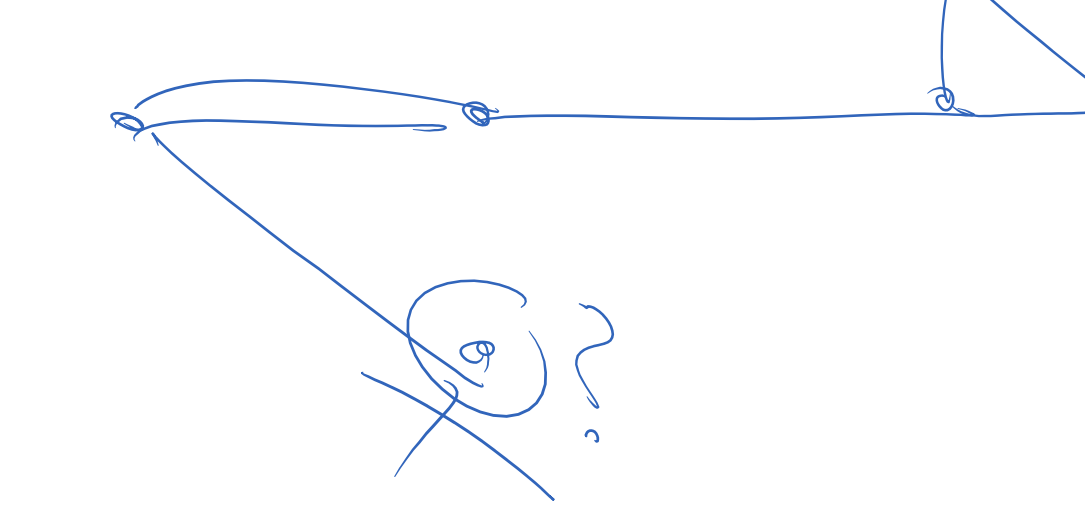

2nd method of calculating SIF from J

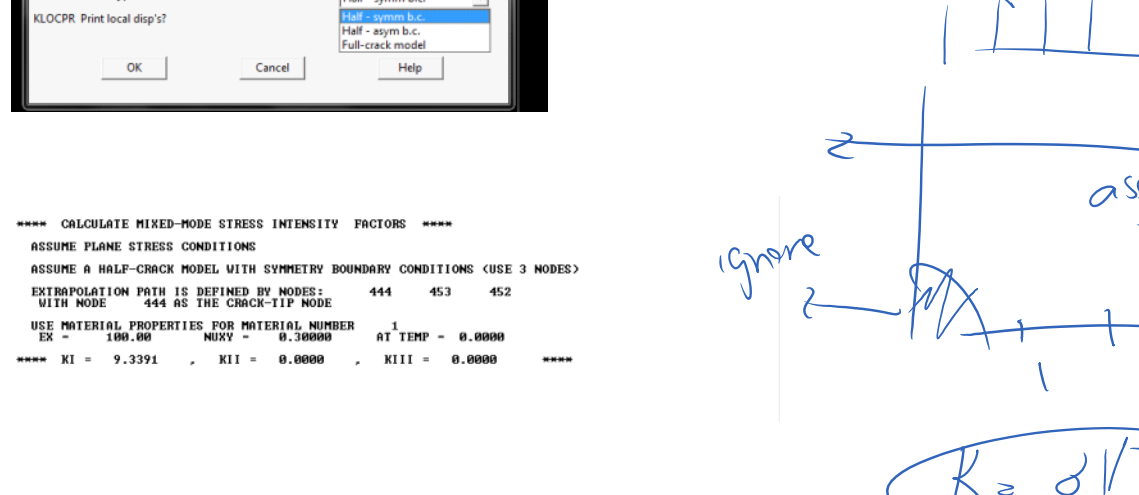

| A Stress Intensity Factor                      |                                                          |
|------------------------------------------------|----------------------------------------------------------|
| [KCALC] Stress Intensity Factors KI, KII, KIII |                                                          |
| KPLAN Disp extrapolat based on                 | Plane stress 🔹                                           |
| MAT Material num for extrap                    | 1                                                        |
| KCSYM Model type                               | Half - symm b.c. 💌                                       |
| KLOCPR Print local disp's?                     | Half - symm b.c.<br>Half - asym b.c.<br>Full-crack model |
| OK Cancel                                      | Help                                                     |

| Breprocessor     Bolution | · ·  |                                                | . Academic         |
|---------------------------|------|------------------------------------------------|--------------------|
| General Postproc          |      | A Stress Intensity Factor                      |                    |
| Data & File Opts          |      |                                                |                    |
| Results Summary           |      | [KCALC] Stress Intensity Factors KI, KII, KIII |                    |
| Read Results              |      | KPLAN Disp extrapolat based on                 | Plane strain 💌     |
| Failure Criteria          |      | MAT Material num for extrap                    | 1                  |
| Plot Results              | II · |                                                | ·                  |
| List Results              |      | KCSYM Model type                               | Half - symm b.c. 🔹 |
| Query Results             |      | KLOCPR Print local disp's?                     | □ No               |
| Options for Outp          | · ·  |                                                |                    |
| Results Viewer            |      |                                                |                    |
| Nodal Calcs               |      | OK Cancel                                      | Help               |
| Total Force Sum           |      |                                                |                    |
| Sum @ Each Node           |      |                                                |                    |
| Summation Pt              |      |                                                |                    |
| Stress Int Factr          |      |                                                |                    |
| Curfe en Internal         |      |                                                |                    |

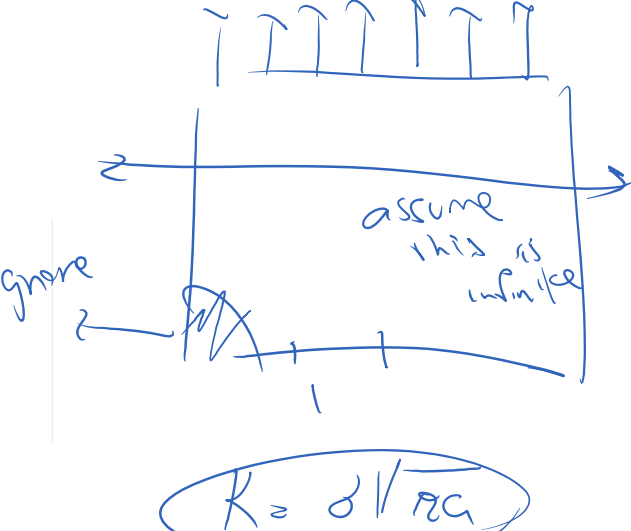

 $\mathcal{O}$ 

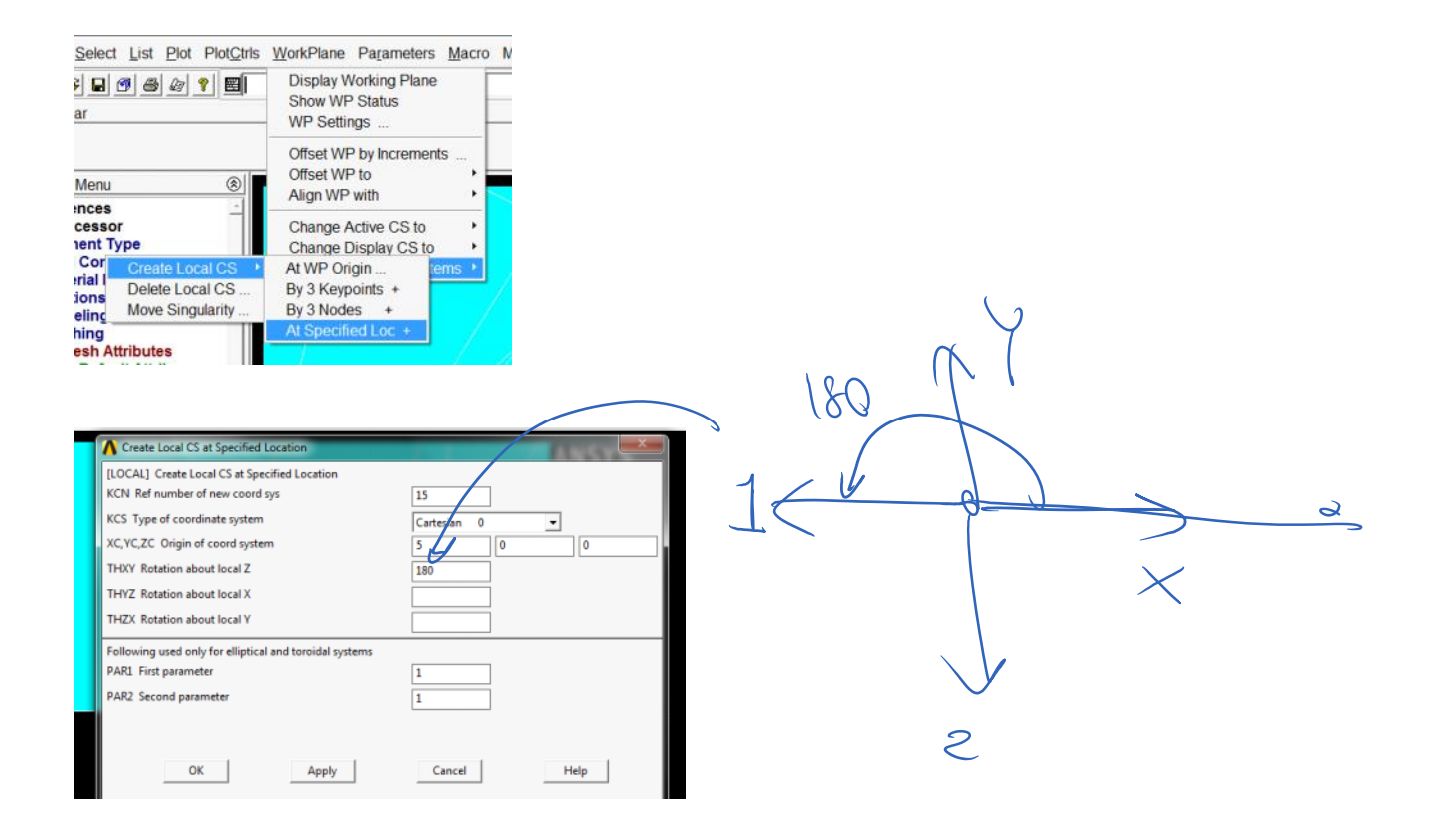

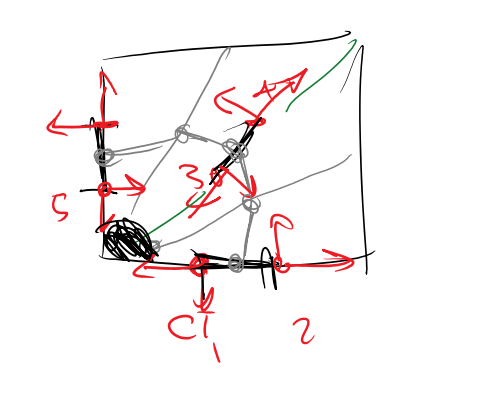

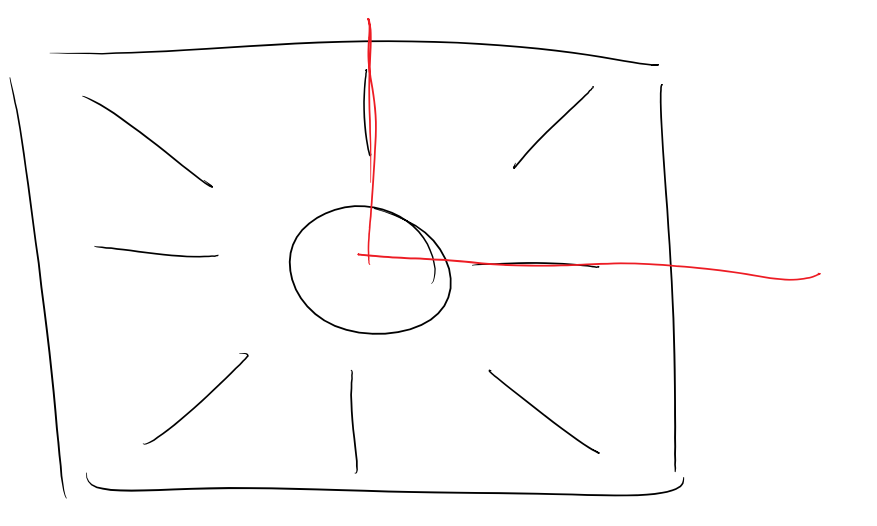

Computation of J-integral with comments and images included for some steps: The J-Integral evaluation in ANSYS is based on the domain integral method. The domain integration formulation applies area integration for 2-D problems and volume integration for 3-D problems. In the following, the procedure to compute the J-integral is summarized.

It should be noted that the command syntax is all in UPPER CASE letters and the arguments which are entered by the user are in *lower case and italic*.

After creating the model (using keypoints, lines and areas), specifying the concentration keypoints to generate singular elements, defining the local coordinate for each crack tip and generating the mesh including singular elements around the crack tips, the following commands except the last one need to be issued in the command prompt in the utility menu at the preprocessor stage of the simulation. The last command (i.e., Step 8) is issued after solution and in the postprocessor stage. Unfortunately there is no way to apply these steps in GUI. It means these commands cannot be accessed from a menu.

- 1. Start the process by clicking on preprocessor option on the left side menu.
- 2. Start a new computation with the contour-based integral approach with the command:

CINT,NEW,id

where "id" is an integer being specified to a crack tip

 Specify the type of contour integral to be done (here it is the J-integral) with the command:

CINT, TYPE, JINT

 Define the node at the crack tip as a node component with the command: Note: to create component (corresponding to the crack tip), use select from menu and select the node, and create a component from that: Select List Plot PlotCtrls

| Select Entities                                                                                                    |  |  |
|----------------------------------------------------------------------------------------------------|--|--|
| Nodes  By Num/Pick                                                                                                    |  |  |
| <ul> <li><sup>©</sup> From Full</li> <li><sup>©</sup> Reselect</li> <li><sup>©</sup> Also Select</li> <li><sup>©</sup> Unselect</li> </ul> |  |  |
| Sele All Sele None Sele Belo                                                                                                    |  |  |

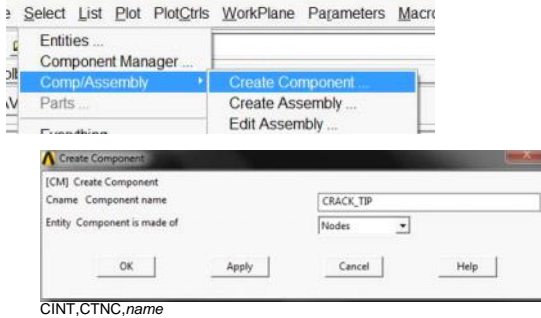

where "name" is the name of the crack tip node component name so this becomes CINT,CTNC,CRACK\_TIP

Make sure after this you select entities, nodes, all nodes.

5. Define the crack plane normal along with its local coordinate id with the command:

CINT,NORM,par1,par2

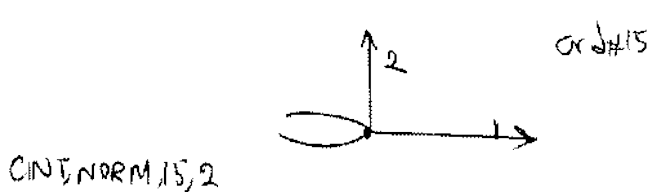

where "par1" is a local coordinate system identifier and "par2" is the axis of the coordinate system normal to the crack face

first create a local coordinate frame:

ect List Plot PlotCtrls WorkPlane Parameters Macro

|                     | Display Working Plane<br>Show WP Status<br>WP Settings |        |  |
|---------------------|--------------------------------------------------------|--------|--|
| B RESUM_DB QUIT     | Offset WP by Increme<br>Offset WP to<br>Alian WP with  | ents   |  |
| cessor<br>nent Type | Change Active CS to Change Display CS to               |        |  |
| Create Local CS +   | At WP Origin                                           | tems • |  |
| Delete Local CS     | By 3 Keypoints +                                       |        |  |
| Move Singularity    | By 3 Nodes +                                           |        |  |
| hing                | At Specified Loc +                                     |        |  |
| ooh Attributon      |                                                        |        |  |

For example is local coordinate system is 11 and normal to crack direction is along its 2 direction this becomes: CINT\_NORM, 11,2

6. Specify the number of contours "n" to compute with the command:

CINT,NCON,n

For example CINT,NCON,5

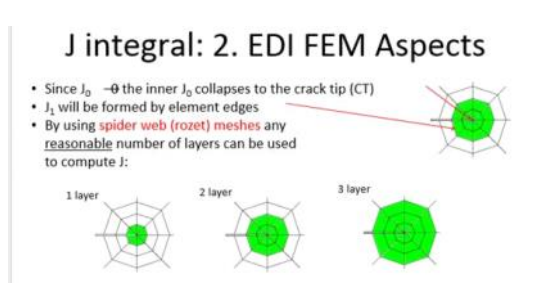

7. Activate the option for symmetry conditions, if present, with the command:

CINT,SYMM,ON

8. Specify the output controls with the command:

OUTRES,CINT

9. Solve the problem.

 Finally, the results for the values of the J-integral may be listed or plotted in a graph for all considered contours around the crack tip with the command:

> PRCINT,*id* PLCINT,PATH,*id*

where "id" is the crack identifier.

For example 1 used above (id from step 2). Make sure before calling this command to go to postprocess node.

The result can be like: and

KXXXX POSTI J-INTEGRAL RESULT LISTING XXXXX CrackID = 1 Crack Front Node = 444 Contour Values = 1.2113 1.2131

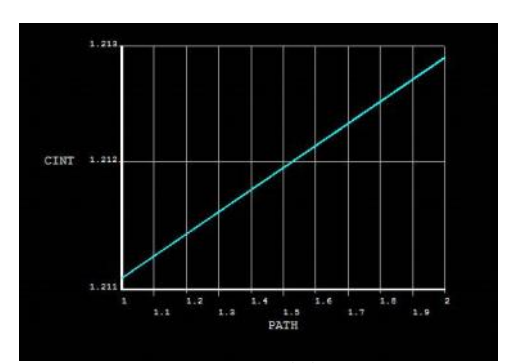

In order to delete a configured process for ANSYS to evaluate the J-integral or set up a new configuration for another crack tip, the following command needs to be used in the preprocessor stage.

CINT, DELE, id

where "id" is an integer being specified to a crack tip

Furthermore, one can define multiple crack tips with their own specifications (such as local coordinate, crack tip node component, number of contours and symmetry condition) in the preprocessor stage and then after the solution, the results for each crack tip "id" is available with the command "PRCINT,id". This way, only one simulation is needed to have the results for all crack tips.